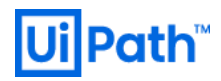

## Stack-UiPath on GCP Standard

v1.0

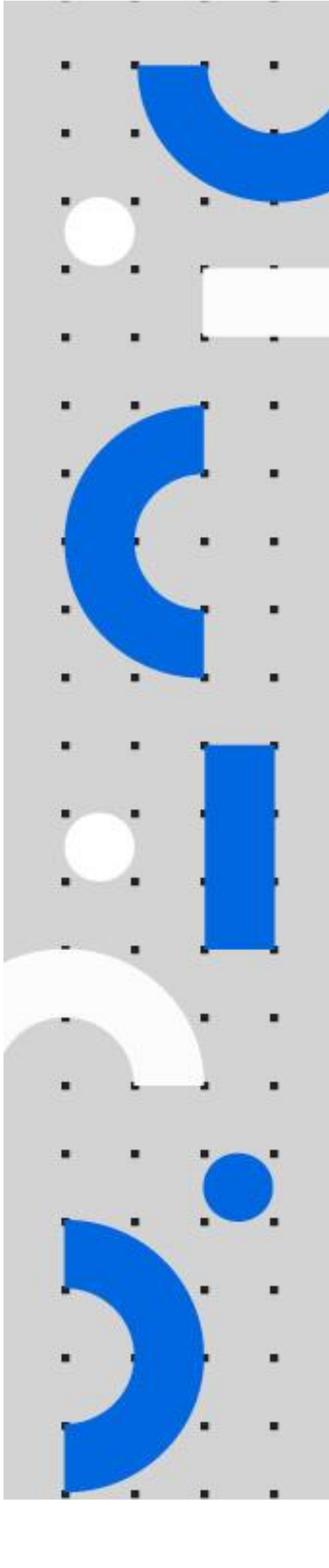

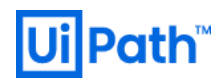

# リビジョン履歴

| Date                      | Version | Author          | Description                          |
|---------------------------|---------|-----------------|--------------------------------------|
| 31 <sup>th</sup> Aug 2020 | 1.0     | Yosuke Kajimoto | First version for OCv2019.10 release |

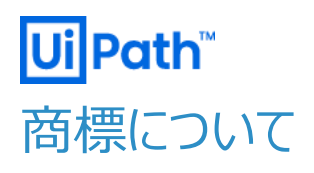

- UiPath のソフトウェア、製品、サービス、(これには、UiPath Orchestrator、UiPath Robot、UiPath Studio が含まれますが、これらに限りません)はアメリカ合衆国で登録されたUiPath Inc.、および他の国・地域で登録さ れたUiPathの関係会社の商標または登録商標です。UiPathのロゴはUiPath Inc.,が所有するものであり、 UiPathの事前の明示的な許可なく、お客様及びその他の方が使用することはできません。
- Microsoft のソフトウェア、製品、サービス (これには、Microsoft、Windows、Windows Server、SQL Server 及び Active Directory が含まれますが、これらに限りません) は アメリカ合衆国で登録された Microsoft Corporation 及び他の国・地域で登録されたその関係会社の商標または登録商標です。
- Oracle のソフトウェア、製品、サービス (これには、Java も含まれますがこれに限りません) は アメリカ合衆国で登録された Oracle 及びその他の国・地域で登録された関係会社の商標または登録商標です。
- Elastic は、 Elastic N.V. 及びその関係会社の商標または登録商標です。
- Redis は、Redis Labs Ltd の商標です。
- その他、記載されている製品名、会社名およびサービス名はそれぞれの各社の商標または登録商標です。

## 免責事項

- 本ガイドの内容は 2020 年 8 月現在の情報であり、下記の製品リリースに基づいております。
  - > UiPath Orchestrator v2019.10
- 製品の新しいリリース、修正プログラムなどによって、本ガイドの説明と異なる動作・仕様となる可能性がありますので、
   予めご留意ください。
- 本ガイドに含まれる情報は可能な限り正確を期しておりますが、UiPath株式会社の正式なドキュメントではありません。本ガイドに記載された内容に関してUiPath株式会社は何ら保証していません。従って、本ガイドに含まれる情報の利用はお客様の責任においてなされるものであり、UiPathはガイドの内容によって受けたいかなる被害に関して一切の補償をするものではございません。
- 本ガイドは UiPath を法的に拘束する書類ではありません。UiPath はお客様に通知なくして、本ガイドの内容の一部 または全部を修正及びアップデートできます。
- お客様は UiPath および執筆者の書面の承諾なしで本ガイドを複製、修正、頒布できません。

# **Ui Path**<sup>™</sup> 目次

| リビジョ | シ履歴2                             |
|------|----------------------------------|
| 商標は  | こついて3                            |
| 免責事  | 事項3                              |
| 0.   | 前提5                              |
| 1.   | 構成6                              |
| 2.   | GCP 利用サービス一覧                     |
| 3.   | パッケージリソースに CloudStorage を用いる場合16 |

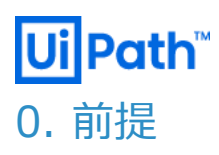

事前に Google Cloud Platform (以下、GCP)のアカウント作成及び設定が有効化されている事を前提とします。 本手順は、UiPath K.K から提供されるデプロイメントマネージャ用テンプレートを利用して各 GCP リソースをプロビジョニングし、 UiPath Orchestrator (以下、OC)構築に必要な標準機能を搭載したシンプルな構成手順となります。 環境構築作業者は OC の知見に加え、GCP の知見を有している事が望ましいです。 事前に各 GCP 内の特定の API 有効化をお願いします。(compute EngineAPI, Deployment Manager API, Cloud SQL Admin API, Service Netowrking API) 例: CloudSQL の API 有効化 https://cloud.google.com/sql/docs/mysql/admin-api?hl=ja https://cloud.google.com/sql/docs/mysql/admin-api?hl=ja#activating\_the\_api 例: ServiceNetworking の API 有効化 https://cloud.google.com/sql/docs/sqlserver/configure-private-ip

本手順は Terraform 等のサードパーティ製のツールを用いずに GCP 内のサポートされているサービスのみを利用した手順となっており、複数のステップを踏んでの構築となります。

gcloud コマンド(SDK)を利用できるようにしてください。 GCP 内に OC 用の新規プロジェクトを作成しておくことを推奨いたします。

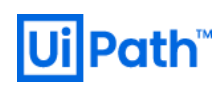

## 1. 構成

### 本ソリューションの構成は下記を想定

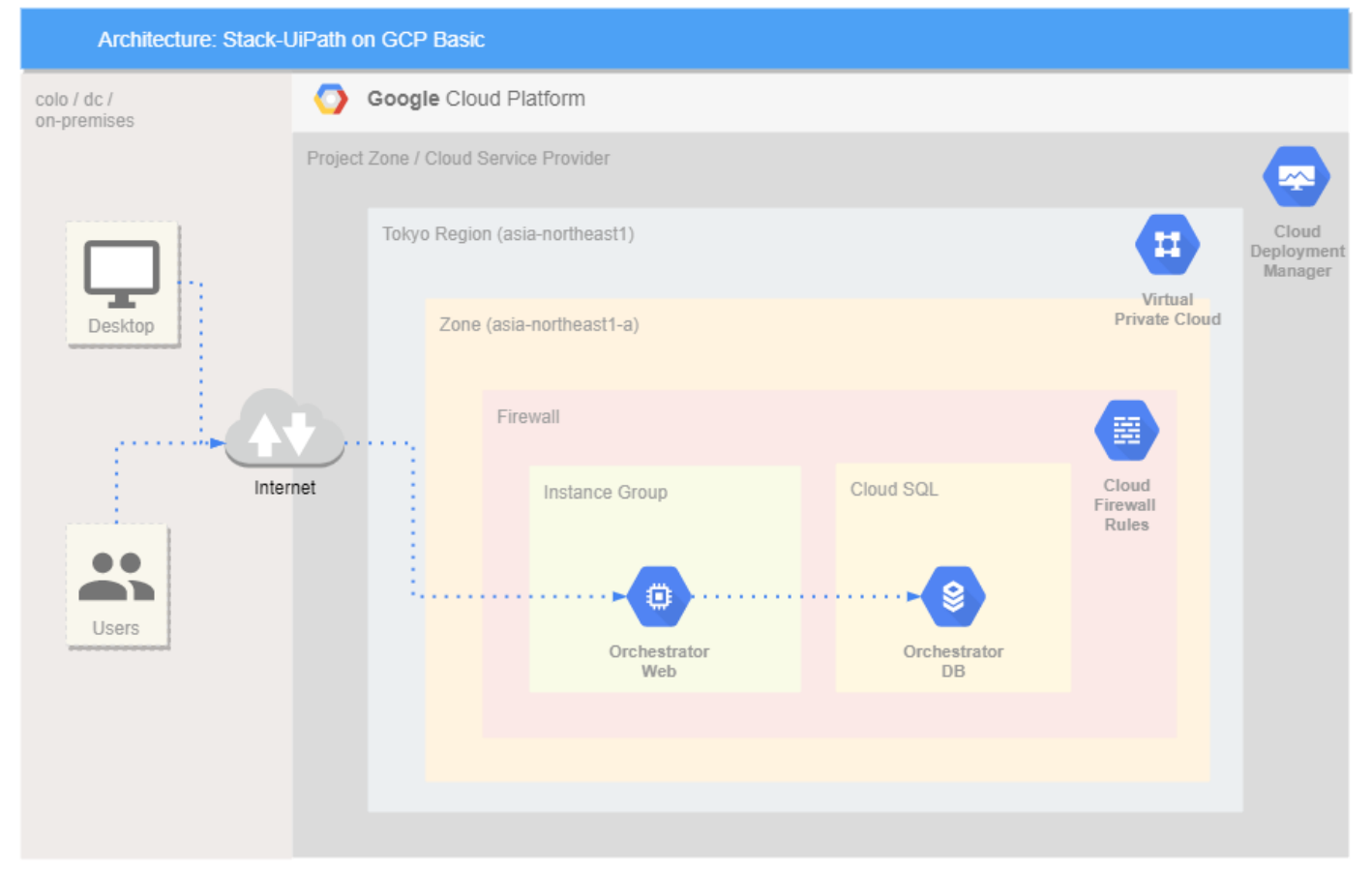

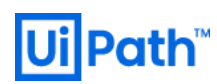

### NuGet package を CloudStorage で補完する場合

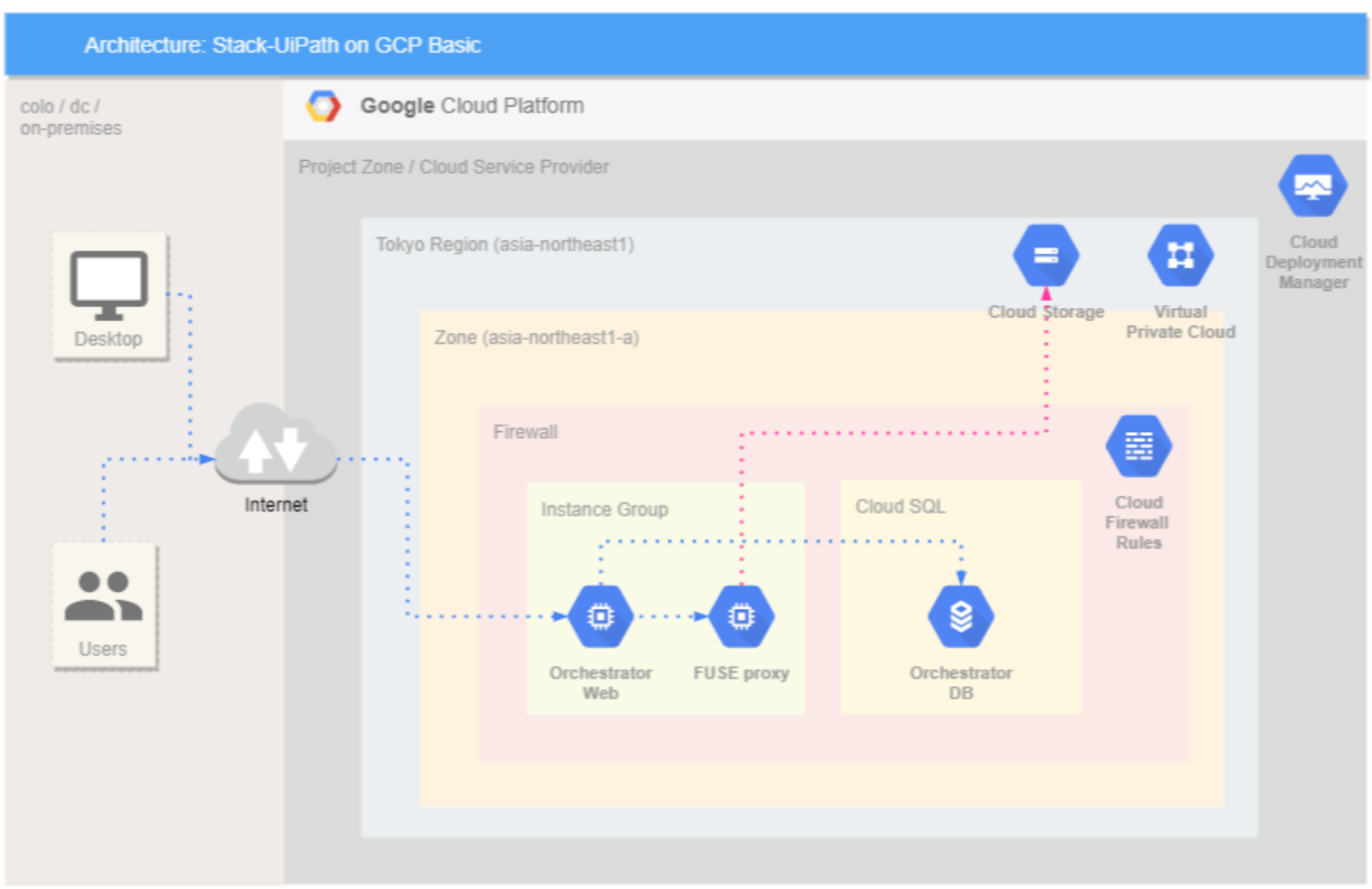

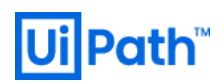

## 2. GCP 利用サービス一覧

#### 本ソリューションにおける有効にする API 一覧

| API                              | URL                                        | Other             |
|----------------------------------|--------------------------------------------|-------------------|
| deploymentmanager.googleapis.com | https://console.cloud.google.com/api       | 初回でネットワークを構成時     |
|                                  | s/api/deploymentmanager.googleapis         |                   |
|                                  | <u>.com</u>                                |                   |
| servicenetworking.googleapis.com | https://console.cloud.google.com/api       | SQL Database を構築時 |
|                                  | s/api/servicenetworking.googleapis.c       |                   |
|                                  | <u>om</u>                                  |                   |
| sqladmin.googleapis.com          | https://console.developers.google.com/apis | SQL Database を構築時 |
|                                  | /library/sqladmin.googleapis.com           |                   |
| compute.googleapis.com           | https://console.developers.google.com/apis | 初回でネットワークを構成時     |
|                                  | /library/compute.googleapis.com?project=u  |                   |
|                                  | ipath-orchestrator-fuse                    |                   |

## 本ソリューションにおける GCP 利用サービス一覧

|                                                | Azure サービス                            | マネージド/<br>アンマネージド | SKU / サイズ / プラン                                         | その他                           |
|------------------------------------------------|---------------------------------------|-------------------|---------------------------------------------------------|-------------------------------|
| Network                                        | VPC Network                           | マネージド             | "stackuipath-network"<br>asia-northeast1<br>10.0.0.0/16 | -                             |
| Orchestrator                                   | Compute Engine VM                     | アンマネージド           | n1-standard-2<br>2 vCPU<br>7.5 GB                       | -                             |
| Database                                       | Cloud SQL<br>(SQLServer2017Standard ) | マネージド             | 4 vCPU<br>15 GB Mem<br>10 GB SSD                        | ストレージ自動増量<br>自動バックアップ<br>高可用性 |
| <b>Storage</b><br>( ※ CloudStorage<br>を利用する場合) | Compute Engine VM                     | アンマネージド           | n1-standard-2<br>2 vCPU<br>7.5 GB                       | -                             |
|                                                | Cloud Storage                         | マネージド             | ストレージクラス : standard<br>ストレージサイズ : 300GB<br>FGAC         | Asia location<br>Multi-region |

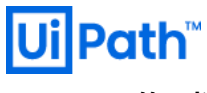

## リソース作成

0. 下記 UiPath Connect 内のマーケットプレイスより DeploymentManger 用のテンプレートを取得 UiPath Connect

| コミュニティ | アカデミー | マーケットプレース |
|--------|-------|-----------|
|        |       |           |

| Connect ホーム > マーケットプレ    | ース > コンポーネント | ヽ > すべてのコンポーネント       |                    |          |
|--------------------------|--------------|-----------------------|--------------------|----------|
|                          |              |                       |                    |          |
|                          |              | and the second second |                    |          |
|                          | コンホ          | ーイント                  |                    |          |
|                          |              |                       |                    |          |
|                          |              |                       |                    |          |
| コンボーネントを検索<br>コンポーネントの種類 | Q 1/9        | 7 ページ   1153 件の結果     |                    |          |
| • All                    | 1153         | 🗩 信頼できる 🛛 エンタープライズ    |                    | ニンタープライズ |
|                          | 502          | 🍑 ソース  ビサポート          | 🗳 t                | ナポート     |
| ガスダム アクティビティ             | 593          |                       |                    |          |
| スニペット                    | 203          |                       |                    |          |
| ワークフロー テンプレート            | 94           | ( <b>ξ</b> οξ         | ( <b>ર્ટ</b> ૦ંર ) | 1        |
| コネクター                    | 55           |                       |                    |          |
| 1848CA. 2                |              |                       |                    |          |

1. Network 構成

テンプレート内の"step01\_network\_conf"より、所定のフォルダに移して 必要であればパラメータ(netowork.yaml)を編集し、gcloud で Deployment Manger を利用して VPC を構成 します。 以下コマンド例:

\$ gcloud deployment-manager deployments create step1 --config network.yaml 86704)\$ gcloud deployment-ma on project (this will take a er.googleapis.com] on project [525546886697]... 9-dBae-466e-''''' finished successfully. is b'lSctyc7qD4t0aGFGUBARCw==' .01a06e59-d8a ]...done. ompleted s 52001ssfullv. STATE COMPLETED INTENT ERRORS

下記のよう VPC ネットワークが作成されるのを確認

| Ji P              | Path™                 |                                         |                      |                                   |      |           |          |     |      |        |
|-------------------|-----------------------|-----------------------------------------|----------------------|-----------------------------------|------|-----------|----------|-----|------|--------|
|                   | Google Cloud Platform | 🐤 uipath-orchestrator 🔻                 | <b>へ</b> プ           | ロダクトとリソー                          | スの検索 |           | <b>•</b> | - ? | 2    | : 🧧    |
| Ħ                 | VPC ネットワーク            | VPC ネットワーク                              | <mark>+</mark> VPC ネ | ットワークを作成                          | C更新  |           |          |     |      |        |
| 82                | VPC ネットワーク            | 名前 1                                    | リージョン                | サブネット                             | モード  | IP アドレス範囲 | ゲートウェイ   |     | ファイス | アウォールル |
| Ľ                 | 外部 IP アドレス            | ▶ default                               |                      | 24                                | 自動 👻 |           |          |     |      |        |
| 55                | ファイアウォール              | <ul> <li>stackuipath-network</li> </ul> |                      | 1                                 | カスタム |           |          |     |      |        |
| ×                 | ルート                   |                                         | asia-<br>northeast1  | stackuipath-<br>network-<br>asia- |      | 10.0.0/16 | 10.0.0.1 |     |      |        |
| ÷                 | VPC ネットワーク ピアリング      |                                         |                      | northeast1                        |      |           |          |     |      |        |
| ×                 | 共有 VPC                | 4                                       |                      |                                   |      |           |          |     |      | Þ      |
| $\Leftrightarrow$ | サーバーレス VPC アクセス       |                                         |                      |                                   |      |           |          |     |      |        |
|                   | パケットのミラーリング           |                                         |                      |                                   |      |           |          |     |      |        |
|                   |                       |                                         |                      |                                   |      |           |          |     |      |        |
|                   |                       |                                         |                      |                                   |      |           |          |     |      |        |
|                   |                       |                                         |                      |                                   |      |           |          |     |      |        |
|                   |                       |                                         |                      |                                   |      |           |          |     |      |        |
|                   |                       |                                         |                      |                                   |      |           |          |     |      |        |

2. VPCpeering 設定

CloudSQL とのプライベート接続を実現するために VPCpeering 設定を gloud コマンドで設定します。 下記コマンドで VPC ピアリングするための CloudSQL 側の NW を構成します。

| <pre>\$ gcloud compute addresses create google-managed-services-stackuipath-network</pre> | ¥ |
|-------------------------------------------------------------------------------------------|---|
| global ¥                                                                                  |   |
| purpose=VPC_PEERING ¥                                                                     |   |
| addresses=192.168.0.0 ¥                                                                   |   |
| prefix-length=16 ¥                                                                        |   |
| network=stackuipath-network                                                               |   |

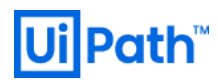

| ≡                 | Google Cloud Platform | Ipath-orchestrator マ Q ブロダクトとリソースの検索 マ 2 0 4 :                                                          |
|-------------------|-----------------------|----------------------------------------------------------------------------------------------------|
| Ц                 | VPC ネットワーク            | ← VPC ネットワークの詳細                                                                                         |
| 8                 | VPC ネットワーク            | stackuipath-network                                                                                     |
| C <sup>®</sup>    | 外部 IP アドレス            | サブネット作成モード<br>カスタム サブネット                                                                                |
|                   | ファイアウォール              | 動的ルーティングモード<br>リージョン                                                                                    |
| >\$               | ルート                   | DNS サーバー ポリシー                                                                                           |
| എം                | VPC ネットワーク ピアリング      |                                                                                                    |
| ×                 | 共有 VPC                | サフネット 静的な内部 IP アドレス ファイアウォール ルート VPC ネットワーク ビアリング フライベートサービス接続<br>サービスに割り当てられた IP 範囲 @ サービスへのブライベート接続 @ |
| $\Leftrightarrow$ | サーバーレス VPC アクセス       | IP 範囲の割り当て 解放                                                                                           |
| 101               | パケットのミラーリング           | 名前 ^         内部 IP 範囲         サービスプロデューサー         接続名                                                   |
|                   |                       | google-managed-services-stackuipath-network 192.168.0.0/16                                              |

### 下記コマンドでピアリング設定を実施します。

| <pre>\$ gcloud services vpc-peerings connect ¥</pre> |
|------------------------------------------------------|
| service=servicenetworking.googleapis.com ¥           |
| ranges=google-managed-services-stackuipath-network ¥ |
| network=stackuipath-network ¥                        |
| project=[PROJECT_ID]                                 |

|                   | Google Cloud Platform | 🕽 uipath-orchestrator 👻            | <b>へ</b> プロ        | ]ダクトとリソースの検索       | -                     |       | ۶.   | ?     | 4  | : ( |
|-------------------|-----------------------|------------------------------------|--------------------|--------------------|-----------------------|-------|------|-------|----|-----|
| Ľ,                | VPC ネットワーク            | ← VPC ネットワークの詳細                    | ✔ 編集               | i VPC ネットワークを削除    |                       |       |      |       |    |     |
| 8                 | VPC ネットワーク            | stackuipath-network                |                    |                    |                       |       |      |       |    |     |
| C"                | 外部 IP アドレス            | サブネット作成モード<br>カスタム サブネット           |                    |                    |                       |       |      |       |    |     |
|                   | ファイアウォール              | 動的ルーティング モード<br>リージョン              |                    |                    |                       |       |      |       |    |     |
| ×                 | ルート                   | DNS サーバー ポリシー                      |                    |                    |                       |       |      |       |    |     |
| എം                | VPC ネットワーク ピアリング      | なし<br>サブネット 静的な内部 IP アドレス フ:       | ァイアウォール ルール        | ルート VPC ネットワーク ピ   | アリング プライベート サービス      | く接続   |      |       |    |     |
| X                 | 共有 VPC                | ピアリングを追加削除                         |                    |                    |                       |       |      |       |    |     |
| $\Leftrightarrow$ | サーバーレス VPC アクセス       |                                    |                    |                    |                       |       |      |       |    |     |
| 100               | パケットのミラーリング           | 😨 リソースをフィルタします                     |                    |                    |                       |       |      |       | 0  | 列 - |
|                   |                       | □ 名前 ^ V                           | PC ネットワーク          | ピアリングした VPC ネットワーク | ピアリングしたプロジェクトID       | ステータス | カスタム | リレートの | 交換 |     |
|                   |                       | servicenetworking-googleapis-com s | tackuipath-network | servicenetworking  | ffafe30a461112264p-tp | 🔮 有効  | なし   |       |    | :   |

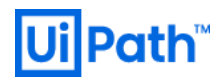

設定できたか確認するための下記コマンドでも確認できます。

\$ gcloud services vpc-peerings operations describe --name=[OPERATION\_NAME]

3. フロント用 VM, CloudSQL, ファイアウォールの設定

テンプレート内の"step02\_build\_orchestrator"より、所定のフォルダに移して 必要であればパラメータ(orchestrator.yaml)を編集し、gcloud で Deployment Manger を利用して OC に必 要な各リソースを構成します。

#### CloudSQL API を有効にしておきます。

|                                            | Cloud SQL Admin API<br>Google<br>API for Cloud SQL database instance management |                                                            |  |
|--------------------------------------------|---------------------------------------------------------------------------------|------------------------------------------------------------|--|
|                                            | 有効にする この APIを試す 13                                                              |                                                            |  |
|                                            |                                                                                 |                                                            |  |
| 概要                                         |                                                                                 |                                                            |  |
| 概要                                         | *+ユメント                                                                          |                                                            |  |
| 概要<br>概要<br>API for Cloud St               | キュメント<br>QL database instance management                                        | 詳細                                                         |  |
| 概要<br>概要<br>API for Cloud SI<br>Google の概要 | ドキュメント<br>QL database instance management                                       | 詳細<br>タイプ: <u>APIs &amp; services</u><br>母将軍新日: 2019/12/10 |  |

下記コマンドでデプロイを実施します。

\$ gcloud deployment-manager deployments create stack-uipath --config

#### 下記のような出力になれば構築完了です。

| NAME                   | TYPE                                 | STATE     | ERRORS | INTENT |
|------------------------|--------------------------------------|-----------|--------|--------|
| stack-uipath-db        | gcp-types/sqladmin-v1beta4:databases | COMPLETED | []     |        |
| stack-uipath-instance1 | gcp-types/sqladmin-v1beta4:instances | COMPLETED | []     |        |
| su-oc-firewall-rule    | compute.v1.firewall                  | COMPLETED | []     |        |
| su-oc-front-vm         | compute.v1.instance                  | COMPLETED | []     |        |

# Ui Path<sup>™</sup>

| <u>~</u> | Deployment Manager | ← stack-uipath 盲削除                                                    |
|----------|--------------------|-----------------------------------------------------------------------|
|          | デプロイメント            |                                                                       |
| ≣        | タイプ一覧              | Stack-uipath をデブロイしました                                                |
|          |                    | Overview - stack-uipath                                               |
|          |                    | <ul> <li>stackuipath-network-firewall firewall-template.py</li> </ul> |
|          |                    | 🗐 su-oc-firewall-rule ファイアウォール                                        |
|          |                    | OrchestratorCloudSQL cloudsql.py                                      |
|          |                    | ■ stack-uipath-instance0 Cloud SQL インスタンス                             |
|          |                    | 🗐 stack-uipath-db Cloud SQL データベース                                    |
|          |                    | Orchestrator vm-template.py                                           |
|          |                    | 🗐 su-oc-front-vm VM インスタンス                                            |
|          |                    |                                                                       |
|          |                    |                                                                       |
|          |                    |                                                                       |

# Ui Path<sup>™</sup>

4. OC インストール設定

インスタンス内に RDP ログインし、

C:¥temp\_param¥cloudsql.txt内にCloudSQL用のIPを記載する。

### Powershell を管理者権限で開き、

C:¥temp\_param¥ocinstall.ps1 (Orchestrator インストール用スクリプト)を実行する。

### 暫くすると下記の様にスクリプト実行が終了するので

| Σ Administ     | rator: Windows Po | owerShell          |                                                                                                  |
|----------------|-------------------|--------------------|--------------------------------------------------------------------------------------------------|
|                |                   |                    |                                                                                                  |
| Path :         |                   |                    |                                                                                                  |
| Online : Tr    | ue                |                    |                                                                                                  |
|                |                   |                    |                                                                                                  |
|                |                   |                    |                                                                                                  |
| Directo        | ry: C:\temp\Ui    | iPath-20200818     | 082304370                                                                                        |
| Mode           | Lasti             | WriteTime          | Length Name                                                                                      |
| -a             | 8/18/2020         | 8:25 AM            | 827 OrchPublicKey.cer                                                                            |
| PSPath         |                   | : Microsoft.P      | owerShell.Security\Certificate::LocalMachine\Root\90A76E756BDDC8650BEA90466A34F6A64134A3D5       |
| PSParentPat    | h                 | : Microsoft.F      | owerShell.Security\Certificate::LocalMachine\Root                                                |
| PSChildName    |                   | : 90A76E756BD      | DC8650BEA90466A34F6A64134A3D5                                                                    |
| PSIsContain    | er                | : False            |                                                                                                  |
| Archived       |                   | : False            |                                                                                                  |
| Extensions     |                   | : {System.Sec      | urity.Cryptography.Oid, System.Security.Cryptography.Oid, System.Security.Cryptography.Oid, Syst |
| FriendlyNam    | e                 |                    |                                                                                                  |
| IssuerName     |                   | : System.Secu      | rity.Cryptography.X509Certificates.X500DistinguishedName                                         |
| NotAfter       |                   | : 8/18/2040 8      | :25:25 AM                                                                                        |
| NotBefore      |                   | : 8/18/2020 8      | :15:30 AM                                                                                        |
| HasPrivatek    | ey                | : Faise            |                                                                                                  |
| Privatekey     |                   | :<br>I Suctom Soci | nity Countercondury XERDFactificator, DublicKov                                                  |
| RawData        |                   | 48 130 T           | 1 SS 3                                                                                           |
| SecialNumbe    | r                 | 10F17462BCF        | CC864085883201344810                                                                             |
| SubjectName    |                   | : System.Secu      | rity.(rvptperaphy.X509Certificates.X500DistinguishedName                                         |
| SignatureAl    | gorithm           | : System.Secu      | rity.Cryptography.Old                                                                            |
| Thumbprint     | 0                 | : 90A76E756BD      | DC86508EA90466A34F6A64134A3D5                                                                    |
| Version        |                   | : 3                |                                                                                                  |
| Handle         |                   | : 17068506725      | 28                                                                                               |
| Issuer         |                   | : CN=SU-OC-FR      | IONT - VM                                                                                        |
| Subject        |                   | : CN=SU-OC-FR      | IONT - VM                                                                                        |
| EnhancedKey    | UsageList         | : {Client Aut      | hentication (1.3.6.1.5.5.7.3.2), Server Authentication (1.3.6.1.5.5.7.3.1)}                      |
| DnsNameL1st    |                   | : {SU-OC-FROM      | IT-VM, SU-OC-FRONT-VM}                                                                           |
| SendAsTrust    | edissuer          | : Palse            |                                                                                                  |
| EnrollmentP    | olicyEndPoint     | : Microsoft.(      | ertificateServices.Commands.EnrollmentEndPointProperty                                           |
| PolicyId       | erverendrome      | :                  | er (111Cateser vites.commanus.en officenceroriter oper ty                                        |
| nothing to     | do for ES         |                    |                                                                                                  |
| Key : Log      | Path              |                    |                                                                                                  |
| Value : C:\    | temp\log\Inst:    | all-UiPathOrch     | estrator.log                                                                                     |
| Name : Log     | Path              |                    |                                                                                                  |
| Kev MST        | ExerProcese       |                    |                                                                                                  |
| Value :        | Exectin occuss    |                    |                                                                                                  |
| Name : MSI     | ExecProcess       |                    |                                                                                                  |
|                |                   |                    |                                                                                                  |
| PS_C:\temp     | param>            |                    |                                                                                                  |
| - Ser (cellip_ |                   |                    |                                                                                                  |

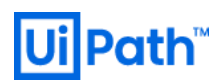

ブラウザを開き OC ログイン画面が表示されるか確認する (IIS から確認)

(例:https://su-oc-front-vm)

| ← 🛞 🥖 https://su-oc-front-vm/account/login |                              | - 🚔 ♂ Search              | ۶ |
|--------------------------------------------|------------------------------|---------------------------|---|
| 🎯 Login - UiPath Orchestrator 🛛 🗙 📑        |                              |                           |   |
|                                            |                              |                           |   |
|                                            | U Orche                      | estrator                  |   |
|                                            | Lo                           | gin                       |   |
|                                            | 1 You are logging in on tena | nt Default. <u>Change</u> |   |
|                                            | Username or email *          |                           |   |
|                                            | Password *                   | o                         |   |
|                                            | Remember me                  | Forgot your password?     |   |
|                                            | LO                           | GIN                       |   |
|                                            | 💮 Englis                     | sh 👻                      |   |
| https://su-oc-front-vm/audit               | Terms and                    | Conditions                |   |

Tenant name: "Default" or "host"

## ID: "admin"

PASS: C:¥temp\_param¥oc.txt 内のファイルに記載

## UiPath™ 3. パッケージリソースに CloudStorage を用いる場合

## Nuget パッケージを CloudStorage にストアする場合は、下記の構成をとります

| Architecture: Stack-UiPath | on GCP Basic           |                     |            |                    |                             |                                |
|----------------------------|------------------------|---------------------|------------|--------------------|-----------------------------|--------------------------------|
| colo / dc /                | Google Cloud P         | latform             |            |                    |                             |                                |
| Proj                       | ect Zone / Cloud Servi | ce Provider         |            |                    |                             |                                |
|                            | Tokyo Region (as       | sia-northeast1)     |            | Ģ                  |                             | Cloud<br>Deployment<br>Manager |
| Desktop                    | Zone (asia             | a-northeast1-a)     |            | Cloud Stora        | ge Virtual<br>Private Cloud |                                |
|                            | Fir                    | ewall               | :          |                    |                             |                                |
| Internet                   |                        | Instance Group      |            | Cloud SQL          | Cloud<br>Firewall<br>Rules  |                                |
|                            |                        |                     | •••        | ٢                  |                             |                                |
| Users                      |                        | Orchestrator<br>Web | FUSE proxy | Orchestrator<br>DB |                             |                                |
|                            |                        |                     |            |                    |                             |                                |
|                            |                        |                     |            |                    |                             |                                |
|                            |                        |                     |            |                    |                             |                                |

<u>https://github.com/GoogleCloudPlatform/gcsfuse/blob/master/docs/installing.md</u> を参考に FUSE Proxy を構築していきます。

今回は Compute Engine VM を利用した CentOS で作業を行います。

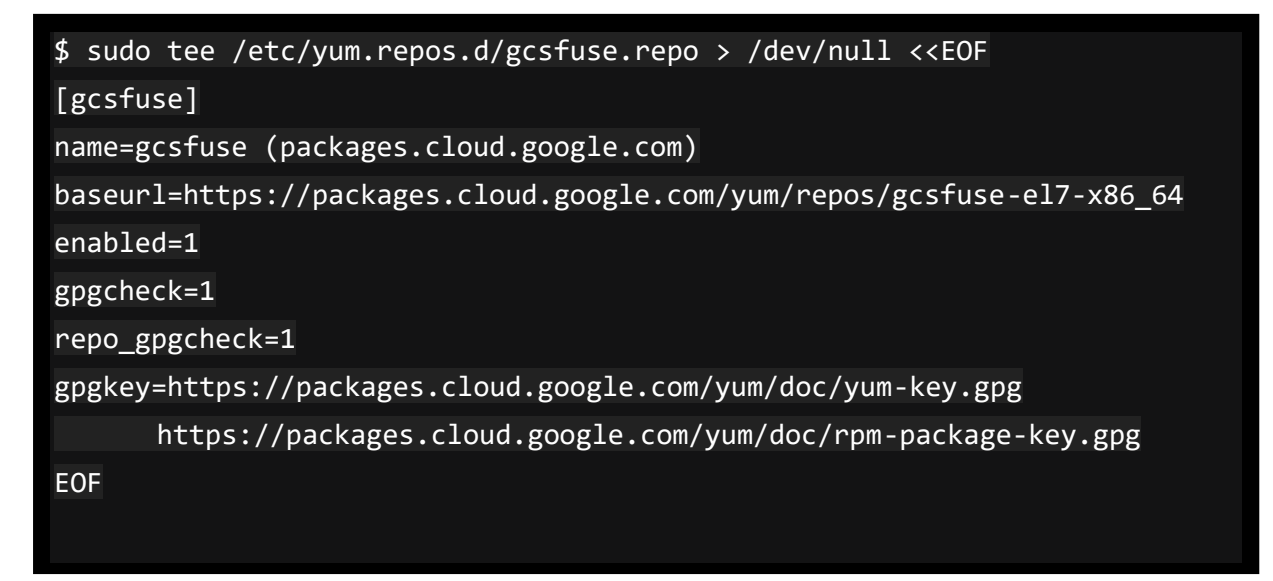

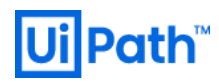

install

| \$ | sudo | VUM | install | gesfuse |
|----|------|-----|---------|---------|
| Ψ. | 5440 | yum | TUDCATT | SCOLADC |

## GCS バケットを作成します。

|    | Storage            | ← バケットの作成                           |          |
|----|--------------------|-------------------------------------|----------|
| _  | ுட்டா              |                                     | <b>^</b> |
|    | ノンシシ               | ✓ バケットに名前を付ける                       |          |
| ай | モニタリング             | グローバリレに一意の永続的な名前を選択します。<br>命名ガイドライン |          |
| #  | 転送                 | acs-nuaet                           |          |
| 6  | オンプレミス用に転送         | 注意:機密情報を含めないでください                   |          |
| =  | Transfer Appliance | 統行                                  |          |
| ٠  | 設定                 |                                     |          |
|    |                    | 🥏 データの保存場所の選択                       |          |
|    |                    |                                     |          |

VM内でGCPのCredentialを利用できるように下記コマンドを実施します。

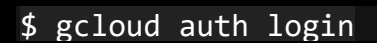

リンクが表示されるのでそのリンク先から下記の画面に遷移します。

|          | <b>O</b>                                                              |
|----------|-----------------------------------------------------------------------|
|          | アカウントの選択                                                              |
|          | 「Google Cloud SDK」に移動                                                 |
| ٢        | 別のアカウントを使用                                                            |
| 続行<br>ドレ | するにあたり、Google はあなたの名前、メールフ<br>ス、言語設定、プロフィール写真を Google Clouc<br>とせちします |

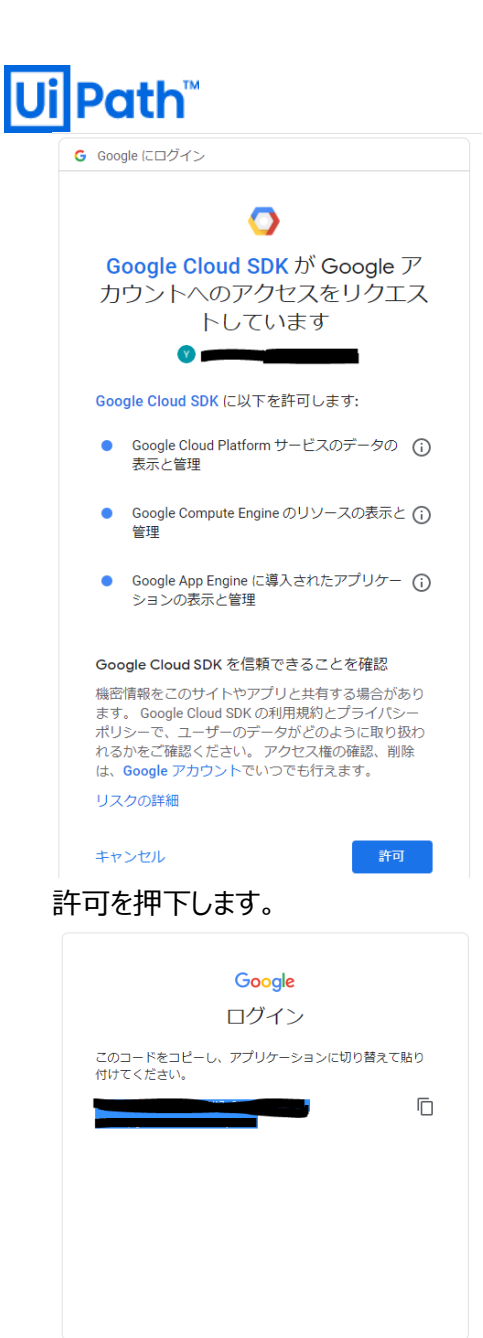

該当コードをコピーしてコンソールに貼り付けます。

マウントポイントを作成します。

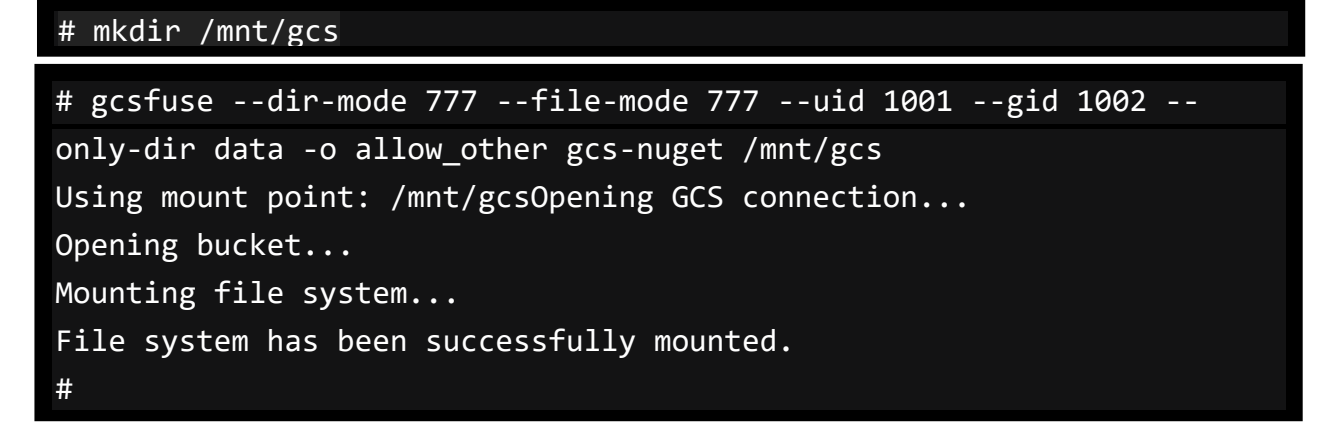

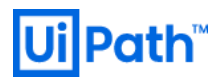

# sudo mkdir /mnt/efs; sudo chmod 777 /mnt/efs
# sudo yum install samba

マウントポイントのセットアップと samba のインストール

OS で"guest"user の作成

# sudo useradd guest

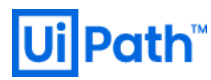

Samba の設定ファイルの編集

※既存設定ファイルはバックアップを取り、ファイルの中身を下記内容に置き換える。

```
# sudo vi /etc/samba/smb.conf
               ____
[global]
      unix charset = UTF-8
      dos charset = CP932
      display charset = UTF-8
      log file = /var/log/samba/log.%m
      max log size = 50
      #mapping to guest
      security = user
      map to guest = Bad User
      guest account = guest
[packages]
      comment = nuget package
      path = /mnt/gcs
      writable = yes
      #guest access OK
      guest ok = yes
      #作成したファイル・ディレクトリのアクセス権
      create mask = 0644
      directory mask = 0775
```

smb サービス自動起動の登録と、サービスの開始

```
# sudo service smb start
# sudo chkconfig smb on
```

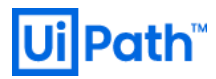

セキュア OS (SELinux)を無効化

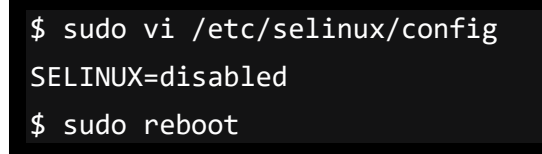

## Web.config の修正・再起動 Before

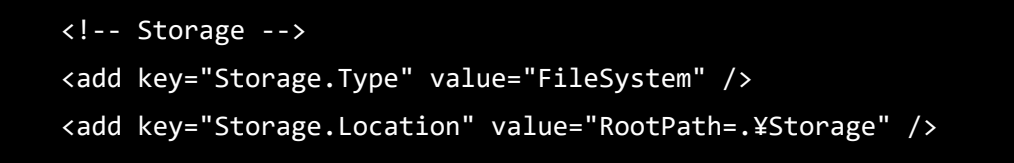

After

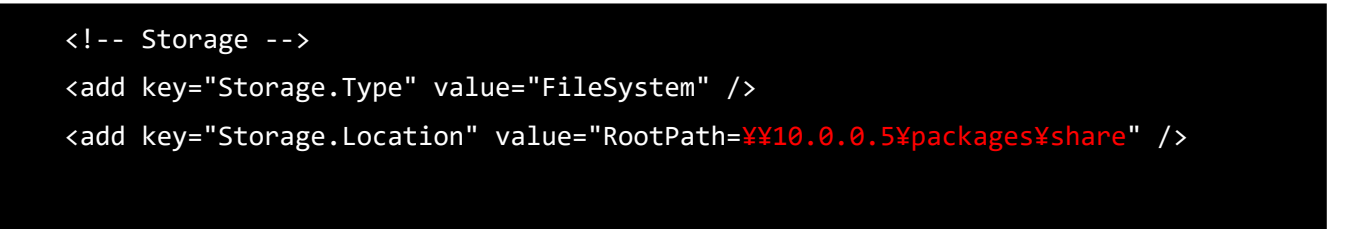

#### テスト用のパッケージをパブリッシュすると、GCSにアップロードされているのを確認できる。

|     | Google Cloud Platform |                             | ٩           | プロダクトとリソ・           | ースの検索                |                |                    | ~                  | >.   |
|-----|-----------------------|-----------------------------|-------------|---------------------|----------------------|----------------|--------------------|--------------------|------|
|     | Storage               | ← バケットの詳細                   |             |                     |                      |                |                    |                    |      |
| •   | ブラウザ                  |                             |             |                     |                      |                |                    |                    |      |
| ш   | モニタリング                | オブジェクト 構成 権限                | 保持          | ライフサイクバ             | L                    |                |                    |                    |      |
| ₽   | 転送                    |                             |             |                     |                      |                |                    | _                  |      |
| 6   | オンプレミス用に転送            | バケット > granget the > da     | ata > share | > Orchestrator-54ea | 9514-3de5-4ed8-a692- | 7d264d479ffa 🕻 | Processes > hehehe | e01 🗖              |      |
| -10 | Transfer Appliance    |                             | FOLDER      | ノオルタを作成             | 休留の官柱 則味             |                |                    |                    |      |
| \$  | 設定                    | 〒<br>■ hehehe01.1.0.6.nupkg | の接頭辞でフ      | イルタ                 |                      |                |                    |                    |      |
|     |                       | <b></b> #1                  | /ズ 種類       | 作成時刻 😮              | ストレージ クラス            | 最終更新           | 公開アクセス 😮           | 暗号化 😮              | 保持期限 |
|     |                       | hehehe01.1.0.6.nu 5 KE      | В           | 2020/09/03          | Standard             | 2020/09/03     | 非公開                | Google-managed key | -    |
|     |                       |                             |             |                     |                      |                |                    |                    |      |